## How to set up your Android phone to use the UWG wireless network (if you were previously connected)

First, you need to remove the existing profile from your device. To do this, go to Apps  $\rightarrow$  Settings  $\rightarrow$  Wi-Fi  $\rightarrow$  click the ConnectWestSEC profile and select "forget" from the pop up that appears.

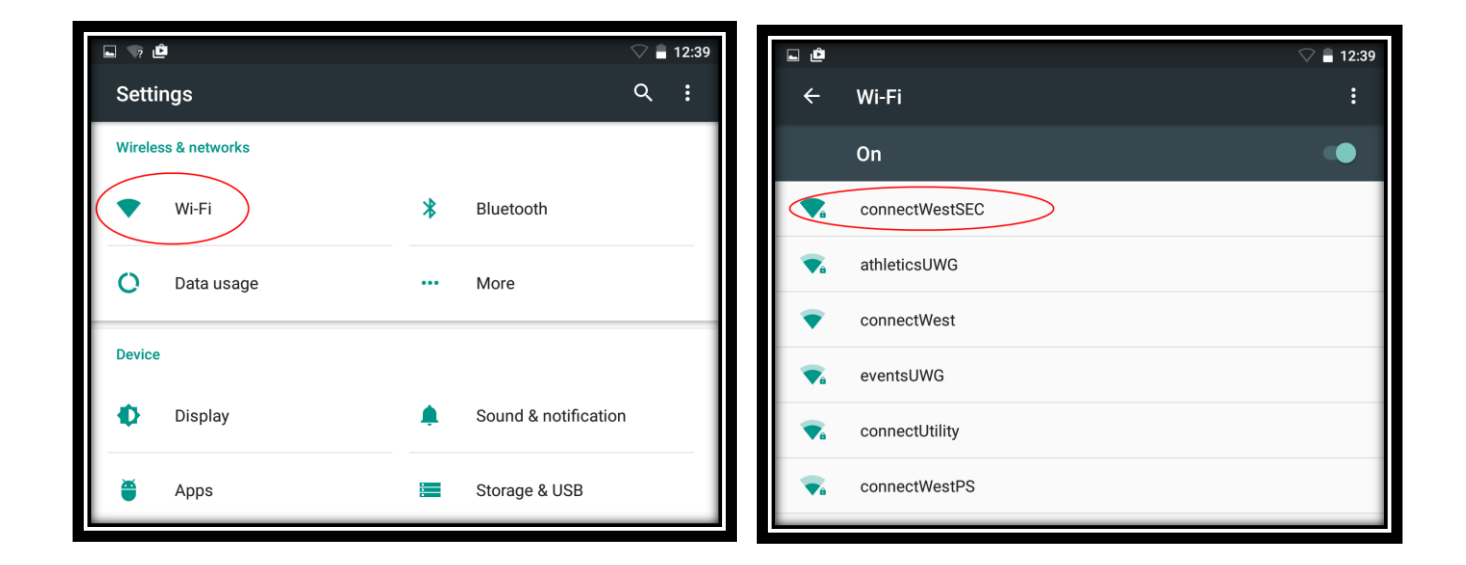

This will prompt you to sign in to a network. Select "ConnectWest". By selecting this pop-up you will be taken to the screen below.

Next, go to Settings  $\rightarrow$  Wi-Fi and connect to the "ConnectWest" network. A popup should take you to <u>http://webauth.westga.edu</u>. Select "Student | Faculty | Staff" and then the button appropriate to you.

|                                                                                                    | <b>UWG</b> C☆nnectWEST                                                                                                    |
|----------------------------------------------------------------------------------------------------|----------------------------------------------------------------------------------------------------|
| Welcome to the UWG   Connect/WEST Wireless network.         Beter your UWG Affiliation below to continue.         Student   Faculty   Staff         Visitor Login         Start Over | Welcome to the UWG ConnectWEST Wireless network.         Belect your UWG Affiliation below to continue.         Student         Faculty   Staff         Start Over |

Click continue on the following page and then click the green "Start >" button at the bottom

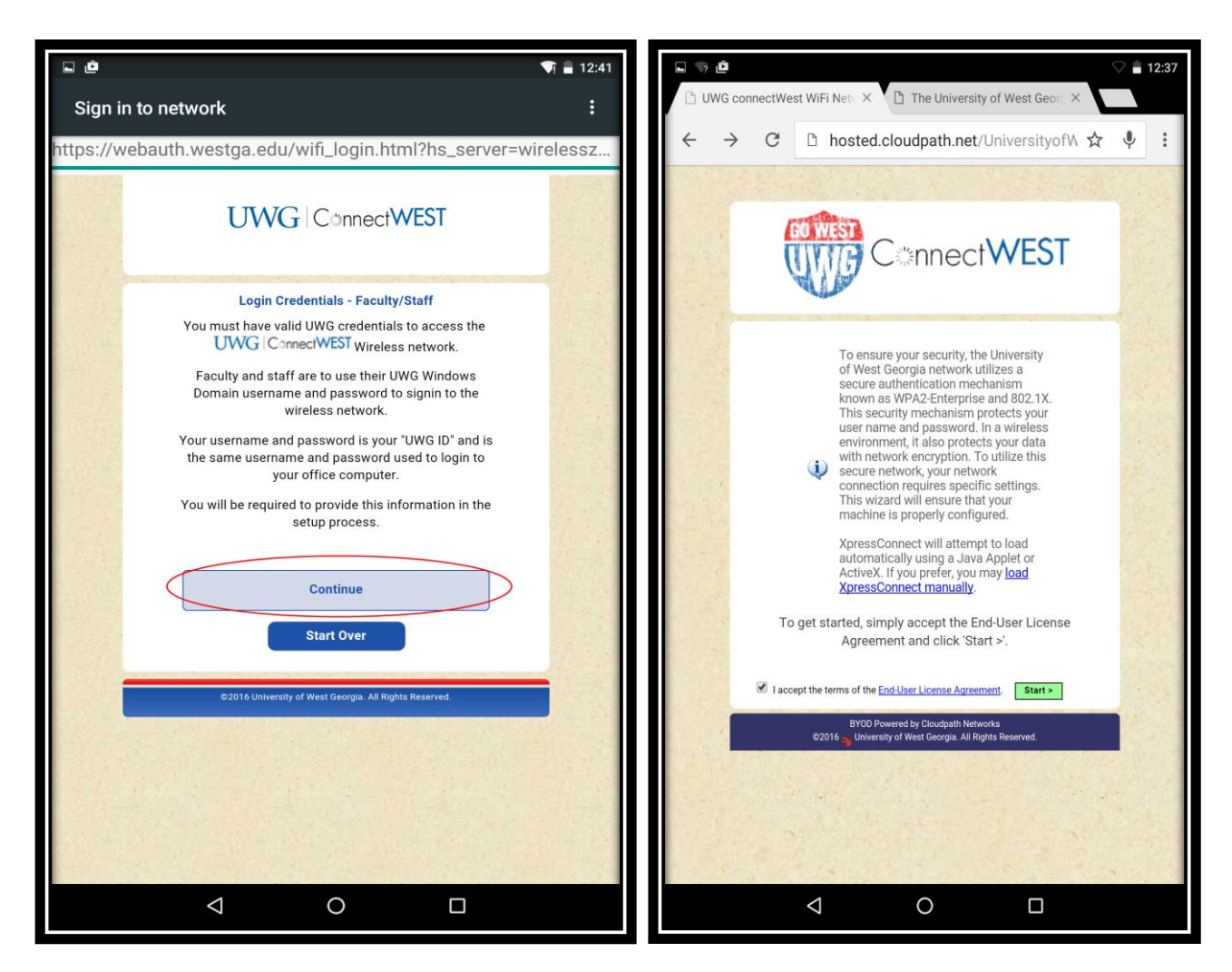

Next select "Direct Download" from the drop down menu and then select "Install".

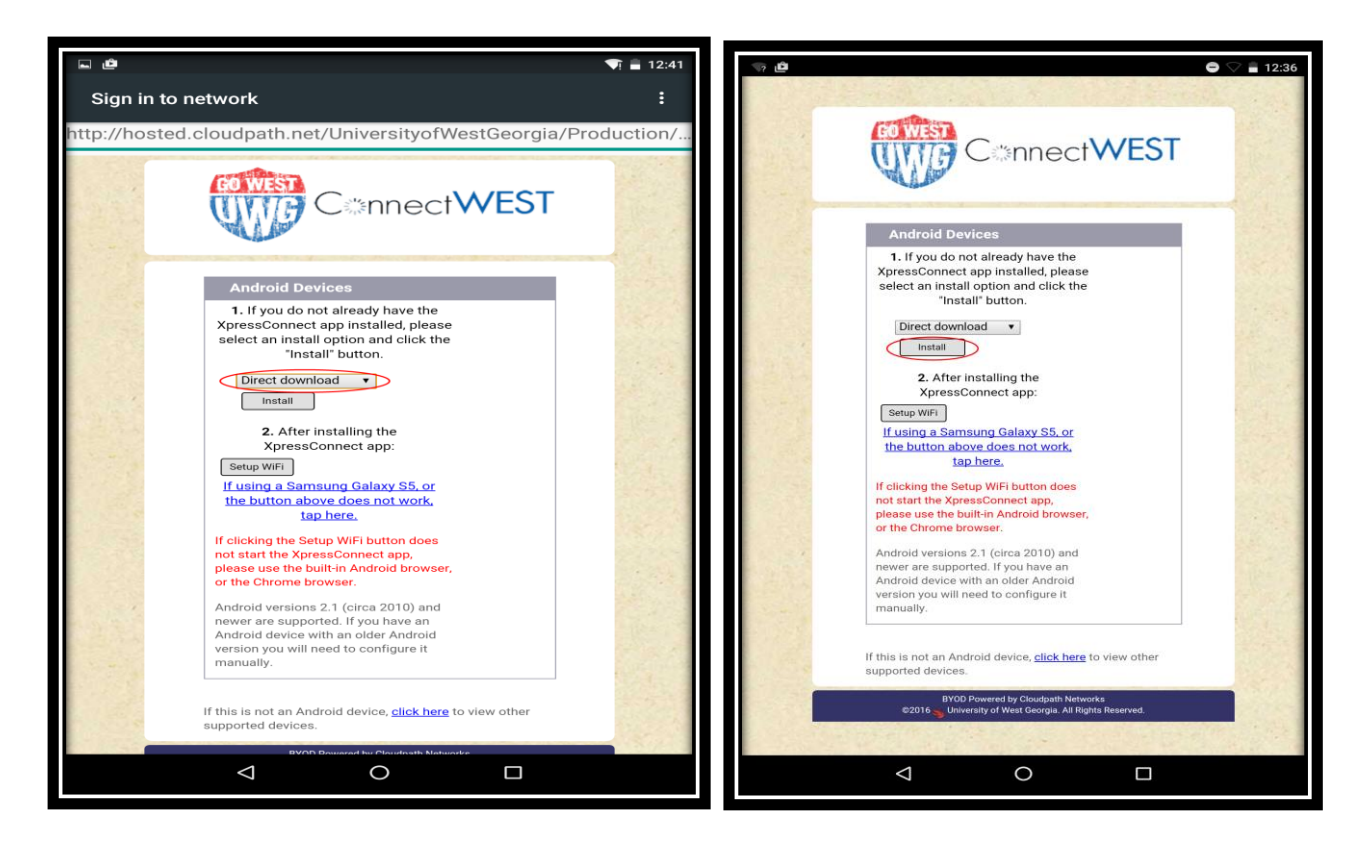

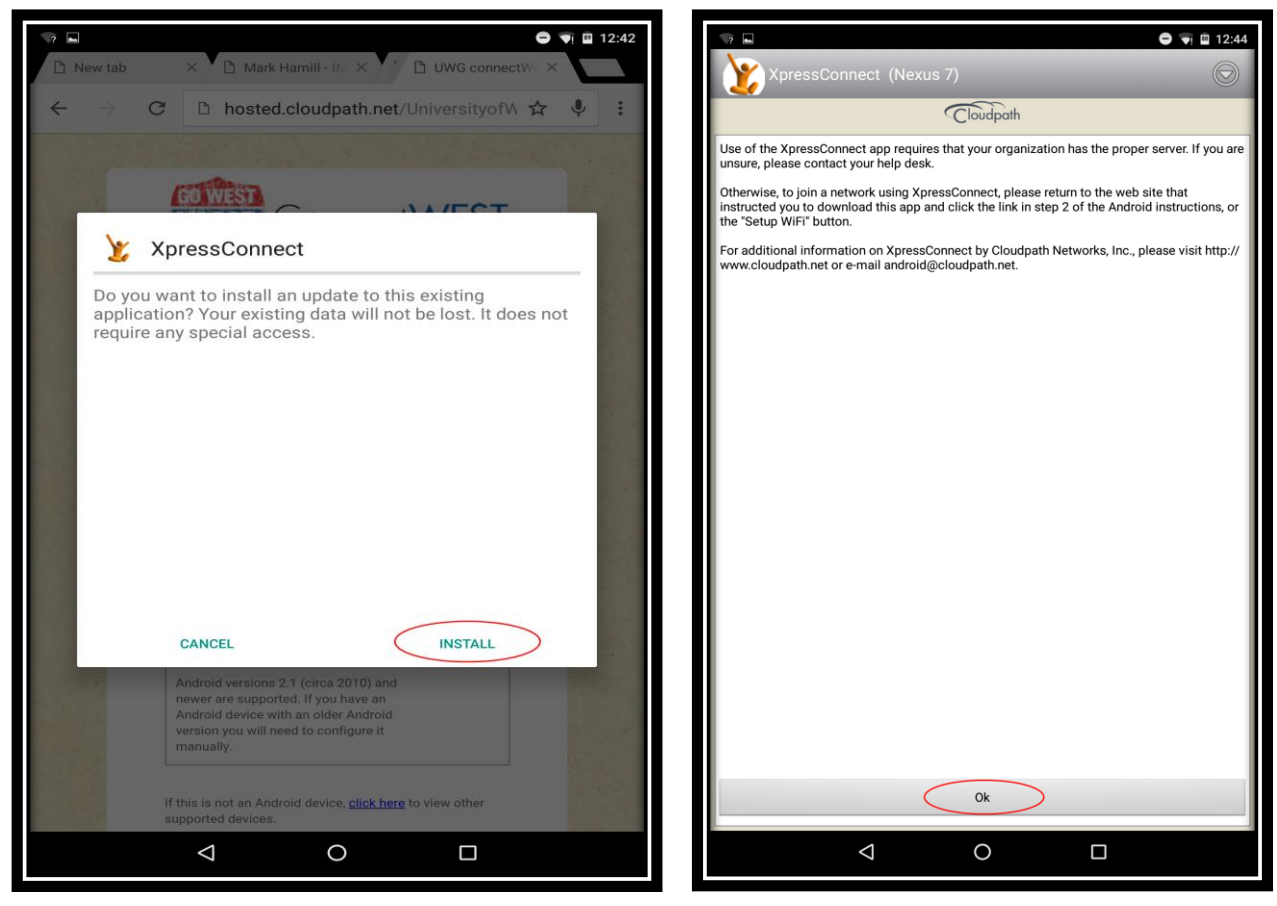

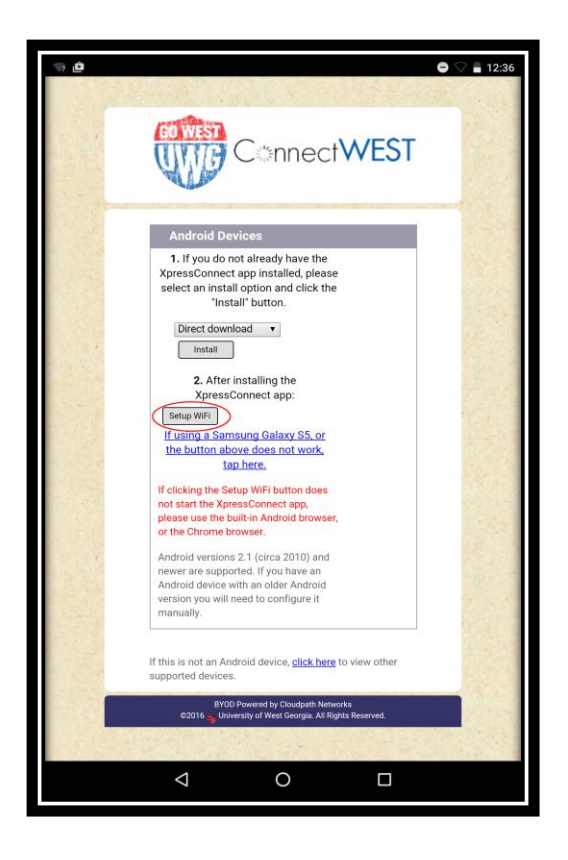

On the next two screens you will be prompted for a name and password. Use your UWG ID for this. <u>Be careful</u> as if you enter the wrong info here you may have to start over to actually get connected.

| YpressConnect (Nexus 7)       Image: ConnectWest Wireless Network         Image: ConnectWest Wireless Network       Welcome To UWG's connectWest Wireless Network         The following changes will be made to your device :       Image: ConnectWestWireless Network         Image: Continue       Image: ConnectWestWireless Network         Image: Continue       Image: ConnectWestWireless Network         Image: Continue       Image: Continue         Image: Continue       Image: Continue         Image: Continue       Image: Continue                                        |                                                                                                    | · □ 12:44                                                                                                    |
|----------------------------------------------------------------------------------------------------|----------------------------------------------------------------------------------------------------|----------------------------------------------------------------------------------------------------|
| Welcome To UWG's<br>connectWest Wireless Network         The following changes will be made to your device :         • The wireless client on your device will be configured to connect to<br>connectWestSEC.         • 1 CA certificate(s) will be installed.         • Your device will be connectWestSEC' network.             WG ID             Password             Could be installed.             • Your device will be connectWestSEC' network.             Could be installed.             • Your device will be connected to the 'connectWestSEC' network.             Continue | YpressConnect (Nexus 7)                                                                                                    | XpressConnect (Nexus 7)                                                                                                    |
| he following changes will be made to your device :<br>• The wireless client on your device will be configured to connect to<br>connectWestSEC'.<br>• 1 CA certificate(s) will be installed.<br>• Your device will be connected to the 'connectWestSEC' network.<br>Password<br>Continue                                                                                                    | Cloudpath Welcome To UWG's<br>connectWest Wireless Network                                                                                                    | Cloudpath Welcome To UWG's connectWest Wireless Network                                                                                                   |
|                                                                                                    | <ul> <li>the following changes will be made to your device :</li> <li>The wireless client on your device will be configured to connect to 'connectWestSEC'.</li> <li>1 CA certificate(s) will be installed.</li> <li>Your device will be connected to the 'connectWestSEC' network.</li> </ul> | Your UWG ID and Password are required to access this network. UWG ID TOUR UWG ID Password Show password Continue                                          |
| $q^{1}w^{2}e^{3}r^{4}t^{5}y^{6}u^{7}i^{8}o^{9}$<br>asdfghjkl                                                                                                    |                                                                                                    | q <sup>1</sup> w <sup>2</sup> e <sup>3</sup> r <sup>4</sup> t <sup>5</sup> y <sup>6</sup> u <sup>7</sup> i <sup>8</sup> o <sup>9</sup><br>a s d f g h j k |
| More Information                                                                                                    | More Information                                                                                                    | ★ z x c v b n m !                                                                                                    |

Next you will see a confirmation that the profile was installed. Click "Done" in the top right. Now your device is setup and should connect automatically while on campus.

Now you can open your browser and surf the internet. If you have any questions contact the Service Desk.